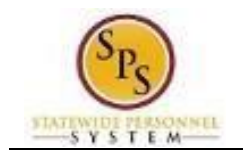

## **Voluntary Separation Program (VSP)**

The Voluntary Separation Program (VSP) for the State of Maryland goes into effect July 10, 2025. This process is to be completed by eligible employees, through the Workday system. The steps to complete application submission process is as follows:

**NOTE:** Please check with your agency and the program guidelines to ensure that you are eligible to participate in the VSP program.

| F      | Procedui | re:                                            |                                                        |              |                     |                                                                           |            |
|--------|----------|------------------------------------------------|--------------------------------------------------------|--------------|---------------------|---------------------------------------------------------------------------|------------|
|        | 1. E     | mployees will see a                            | n announcement entitled $\underline{V}$                | /SP Submissi | <u>on</u> on the Wo | orkday Homepa                                                             | ge.        |
| = menu | ੰ₽       |                                                | Q Search                                               |              |                     |                                                                           | 17085<br>L |
|        |          |                                                |                                                        |              |                     |                                                                           |            |
|        |          | Good Evening, AS                               | HLEY LOVETT                                            |              | Iť                  | s Thursday, July 10, 2025                                                 |            |
|        |          | Awaiting Your Action                           |                                                        |              | Announcements       | 1 of 2 < 🖒                                                                |            |
|        |          | Freeze Position: Tel<br>My Tasks - 4 day(s) ag | minate: Dana Casparriello (Terminated) (W1049697)<br>º |              | supreme             | VSP Submission<br>SPMS employees that are<br>not in VSP eligible job clas |            |
|        |          | Freeze Position: Ter<br>My Tasks - 4 day(s) ag | minate: Candice Smithson (Terminated) (W2006877)       | L L          |                     |                                                                           |            |

2. Click on the Announcement, and a message will display noting that ineligible employees will receive an error. Click the *Submit VSP* button shown.

| Norme book                                                                                                    | < |
|----------------------------------------------------------------------------------------------------|---|
| VSP Submission<br>SPMS employees that are not in VSP eligible job classes will get a<br>general error message when starting this event by clicking "Submit<br>VSP". |   |

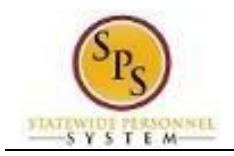

3. Review the details about the VSP program on the message that displays, then select OK at the bottom to continue(*if an employee is not eligible, an error may display*).

| Submit Resignation                                                                                                    | :                                                                                                    |
|----------------------------------------------------------------------------------------------------|----------------------------------------------------------------------------------------------------|
| This is the application proce<br>voluntary basis for all emplo<br>VSP, you will resign or retire                              | ss for the Voluntary Separation Program (VSP). VSP participation shall be on a strictly<br>yees deemed eligible to apply. This process is a resignation event, and if approved for the<br>from your position as part of the VSP.                                                                                         |
| The existence of the VSP do<br>decline to do so, you will no<br>any other similarly situated<br>continue to serve in your rol | es not in any way change your relationship with the State. If you are eligible to apply and<br>be treated any differently with respect to future terms and conditions of employment thar<br>imployee. Similarly, if you apply and are not approved to participate in the VSP, you will<br>a with no change in treatment. |
| You also should understand<br>or otherwise affect the statu<br>relationship with the State w                                  | that applying to participate does not confer any right to future employment with the State<br>s or terms and conditions of your current employment, except that your employment<br>ill end on September 30, 2025, if you are approved to participate in the VSP.                                                         |
| Please complete the followi                                                                                                   | g data to move on in this application process:                                                                                                    |
| Proposed Termination Date                                                                                                    | This date must be September 30, 2025, 9/30/2025                                                                                                    |
| <u>Reason for Resignation:</u> Ple<br>To continue, please click on                                                            | use click on the dropdown icon on the right, to select <i>Voluntary Separation Program (VSP)</i><br>the <i>Submit</i> button at the bottom of this page.                                                                                                    |
|                                                                                                    | ۲                                                                                                    |
| Worker * ASHLEY LOVETT (W2015                                                                                                 | 04)                                                                                                    |
|                                                                                                    | Cancel                                                                                                    |

- 4. On this Submit Resignation page, details are reiterated and directions for entry are outlined. Use this information to complete the prompts. Once complete, select *Submit*:
  - Notification Date: Can be current date.
  - Proposed Termination Date: Must be 9/30/2025
  - Reason for Resignation: Must select "Voluntary Separation VSP 2025"
  - Additional Reasons for Resignation: Leave Blank

|                       | Notice Period<br>D Day(s)          |                            |                             |    |  |
|-----------------------|------------------------------------|----------------------------|-----------------------------|----|--|
|                       | Notification Date                  |                            | Proposed Termination Date * |    |  |
|                       | 07/10/2025                         | Ē                          | 09/30/2025                  | Ē  |  |
|                       | Reason for Resignation *           |                            |                             |    |  |
|                       | × Voluntary Separation Program (V  | (SP) > Voluntary Separatio | n Program (VSP) 2025        | := |  |
|                       | Additional Reasons for Resignation |                            |                             |    |  |
|                       |                                    |                            |                             | := |  |
|                       |                                    |                            |                             |    |  |
|                       |                                    |                            |                             |    |  |
| enter your comment    |                                    |                            |                             |    |  |
| Submit Save for Later | Cancel                             |                            |                             |    |  |

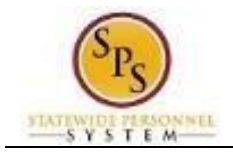

5. A display message will appear confirming submission of resignation. Click the *Complete Questionnaire* button to continue to the next page.

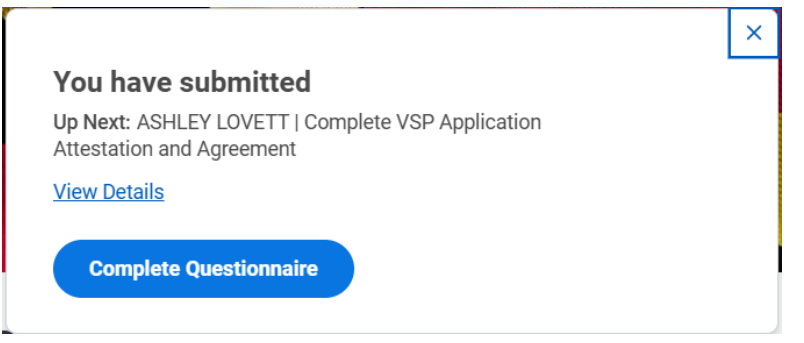

4. On the *Complete VSP Application Attestation and Agreement* page, the answer selection to each paragraph must be the first option, *"I acknowledge paragraph..."*, for the application agreement to proceed successfully. Once finished, click *Submit*.

Complete VSP Application Attestation and Agreement 'VSP Application Attestation and Agreement v2' for Submit Resignation: ASHLEY LOVETT (W2015504)

| SP Application Attestation and Agreement v                                             | 2                                                                                                    |
|----------------------------------------------------------------------------------------|----------------------------------------------------------------------------------------------------|
| 1. General:                                                                            |                                                                                                    |
| l wish to apply for the Voluntary Separati<br>Employee, and my application will be der | on Program ("VSP"). I understand that if, for any reason, my employment with the State of Maryland ends before my VSP Application is approved, I will cease to be an Eligible ied. |
| n the event my VSP Application is appro<br>VSP on September 30, 2025.<br>(Required)    | red, I will be entitled to severance pay and severance benefits under the VSP so long as I remain an active employee in good standing until my separation date through the         |
| I acknowledge paragraph 1 and wa                                                       | nt to continue to apply for the VSP.                                                                                                    |
| I do not acknowledge this stateme                                                      | t and will not apply for the VSP. By selecting this option, my VSP application will not continue.                                                                                  |
|                                                                                        |                                                                                                    |
| 2. Voluntary Nature of Separation:                                                     |                                                                                                    |
| I acknowledge that I have read the Volun<br>scribed fully in the Guide.                | ary Separation Program Guide ("Guide"), which is available on the Department of Budget and Management's website and agree to the terms and conditions of the VSP as de-            |
| I acknowledge that I <b>voluntarily</b> agree to cision and the consequences thereof.  | end my employment with the State of Maryland, and that I make this decision of my own free will, and after having had a reasonable amount of time in which to consider the de-     |
| bmit Save for Later                                                                    | Cancel                                                                                                    |
| 6. A <i>Re</i> v                                                                       | iew message will display, click <i>Review.</i>                                                                                                    |
|                                                                                        |                                                                                                    |

| You have sub                        | omitted                                  |  |
|-------------------------------------|------------------------------------------|--|
| Up Next: ASHLEY<br>Agreement Review | LOVETT   VSP Application Attestation and |  |
| View Details                        |                                          |  |
|                                     |                                          |  |

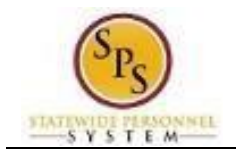

Review Resignation Request Submit Resignation: ASHLEY LOVETT (W2015504)

7. On the *Review Resignation Request* page, employees should confirm all inputted information and responses to questions before continuing.

| Jotice Period<br>Day(s)                     |                                     |    |                                                                                                    |
|---------------------------------------------|-------------------------------------|----|----------------------------------------------------------------------------------------------------|
| Notification Date                           | Proposed Termination Date *         |    |                                                                                                    |
| 7/10/2025                                   | 09/30/2025                          | Ē  | <ul> <li>Worker Information</li> </ul>                                                                                                    |
| leason for Resignation *                    |                                     |    | Position                                                                                                    |
| × Voluntary Separation Program (VSP) > Volu | ntary Separation Program (VSP) 2025 | := | 075080 HRIS Analyst Ld/Adv DBM - ,<br>(W2015504)                                                                                                    |
| dditional Reasons for Resignation           |                                     |    | Organization                                                                                                    |
|                                             |                                     | := | DBM - Shared Services Division Deputy Director                                                                                                    |
|                                             |                                     |    | Manager                                                                                                    |
|                                             |                                     |    | and the second second se |

8. On this screen, before selecting Approve, applying employees can print their completed application by selecting the magnifying glass under the Additional Information section.

| dditional Information |                            |                 |               |  |
|-----------------------|----------------------------|-----------------|---------------|--|
| Response              | ٩                          |                 |               |  |
| Status                | Completed                  |                 |               |  |
| Questionnaire         | VSP                        | Respondent      | ASHLEY LOVETT |  |
|                       | Application<br>Attestation |                 | (W2015504)    |  |
|                       | and<br>Agreement<br>v2     | Submission Date | 07/10/2025    |  |

\*\*To print, select the PDF icon at the top of the View Questionnaire Response page.

| View Questionnaire Response                                                                                                    | A目 [2]                                                               |
|----------------------------------------------------------------------------------------------------|----------------------------------------------------------------------|
| Response Q<br>Status Completed                                                                                                    |                                                                      |
| Questionnaire VSP Application Attestation and Agreement v2                                                                                                    | Respondent ASHLEY LOVETT (W2015504)                                  |
|                                                                                                    | Submission Date 07/10/2025                                           |
| 18 items                                                                                                    | 個 束 ☎ ♂ ▦ ▦                                                          |
| Question                                                                                                    | Answers                                                              |
| <ol> <li>General:         <ol> <li>General:</li> <li>I wish to apply for the Voluntary Separation Program ("VSP"). I understand that if, for any reason, my employment with the State of Maryland ends</li> </ol> </li> </ol> | I acknowledge paragraph 1 and want to continue to apply for the VSP. |

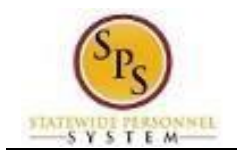

## 9. After printing your application, navigate back to the review page from your My Task box to select *Approve* and complete the VSP Application process.

Review Resignation Request Submit Resignation: ASHLEY LOVETT (W2015504)

| Notice Period<br>0 Day(s)                   |                                    | ASHLEY LOVETT                                     |
|---------------------------------------------|------------------------------------|---------------------------------------------------|
| Notification Date                           | Proposed Termination Date *        |                                                   |
| 07/10/2025                                  | 09/30/2025                         | V Worker Information                              |
| Reason for Resignation *                    |                                    | Position                                          |
| × Voluntary Separation Program (VSP) > Volu | tary Separation Program (VSP) 2025 | IE 075080 HRIS Analyst Ld/Adv DBM - ASHLEY LOVETT |

**Information**: If the employee completing the application selects the *"I do not acknowledge…"* statement on any response and selects Submit, they will receive a *Review* message and need to use the *Send Back* button to correct the response to those paragraphs.

| Natification Data                        | Drangood Termination Data *             |   |
|------------------------------------------|-----------------------------------------|---|
| 07/10/2025                               | 09/30/2025                              | Ē |
| × Voluntary Separation Program (VSP) > V | /oluntary Separation Program (VSP) 2025 |   |
| Additional Reasons for Resignation       |                                         |   |
|                                          |                                         |   |

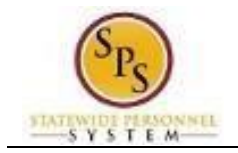

- Select the second option in the "To" prompt: *Complete VSP Application Attestation Agreement*
- Enter "Application Correction" in the *Reason* prompt.
- Select Submit.

| Send Back |                                                                                                |
|-----------|------------------------------------------------------------------------------------------------|
| To *      | × ASHLEY LOVETT<br>× (W2015504) − Complete<br>VSP Application Attestation …<br>and Agreement … |
| Reason *  | Application Correction                                                                         |
| Submit    | Cancel                                                                                         |

\*\*This Send Back process will take the applicant back to the *Complete VSP Application Attestation and Agreement* page for corrections.\*\*

10. Once the application has been submitted, an *Up Next* display message will confirm that it has been sent to the appropriate approving team and the process is complete.

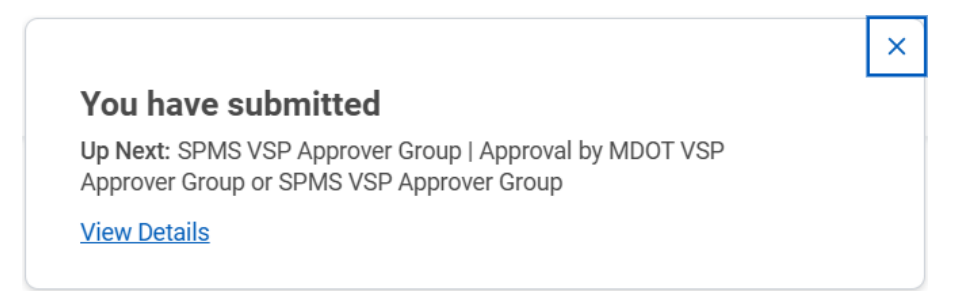